# **Connecting to Eduroam Windows Device**

Note: These instructions were created using Windows 10 using Google Chrome Version 91.0.4472.124

## Step 1:

### **Connect to the FP-Guest WiFI connection**

You should be prompted to "Sign In"
IF you are NOT prompted to sign in navigate to: <u>https://login.franklinpierce.edu/guest/device\_onboarding.ph</u>
p and skip to step 3

## Step 2:

At the screen below navigate to the [insert name] button to access the Franklin Pierce Onboarding Portal

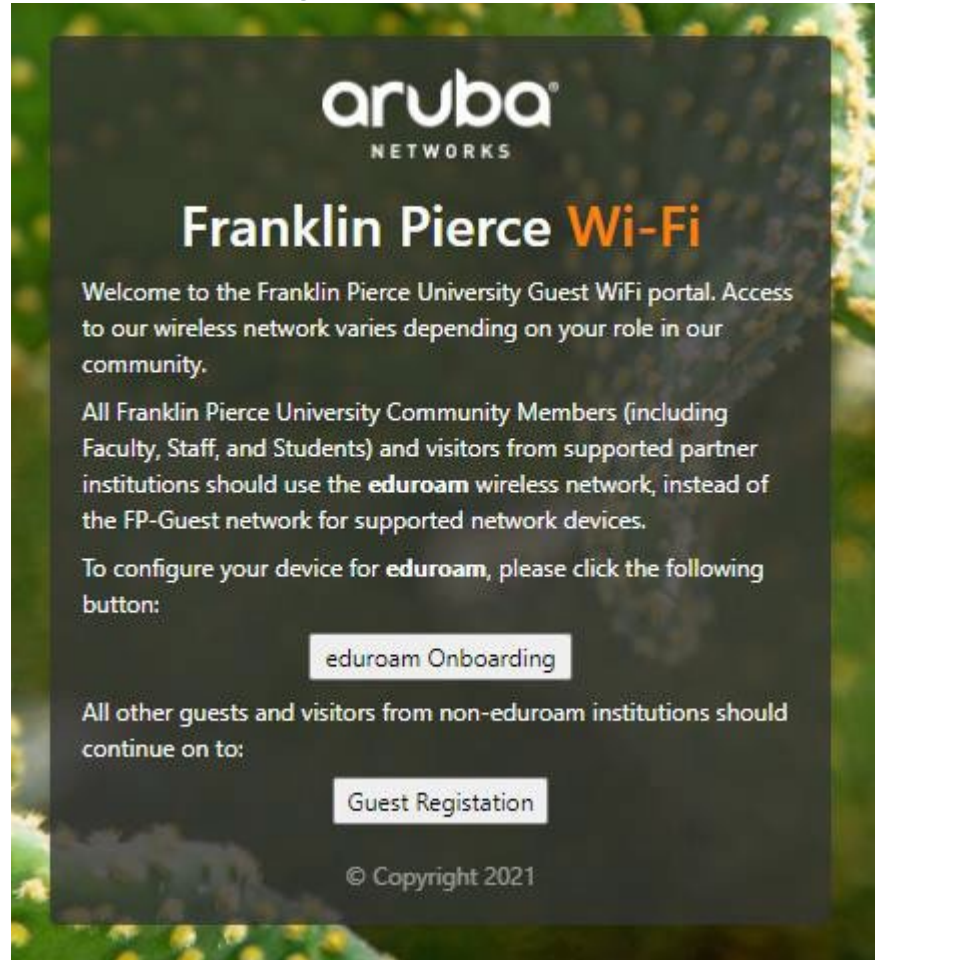

At the Franklin Pierce Onboarding portal enter your username followed by *@franklinpierce.edu*. Example: doec@franklinpierce.edu

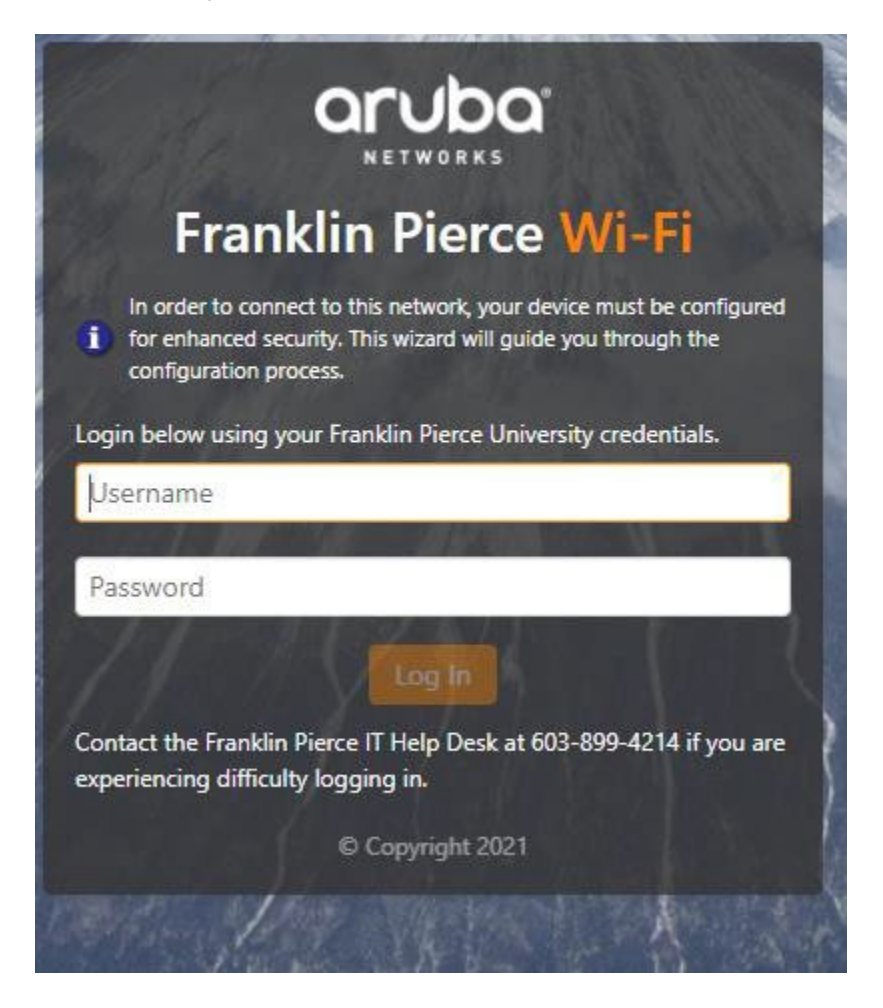

After logging in download and install the QuickConnect application

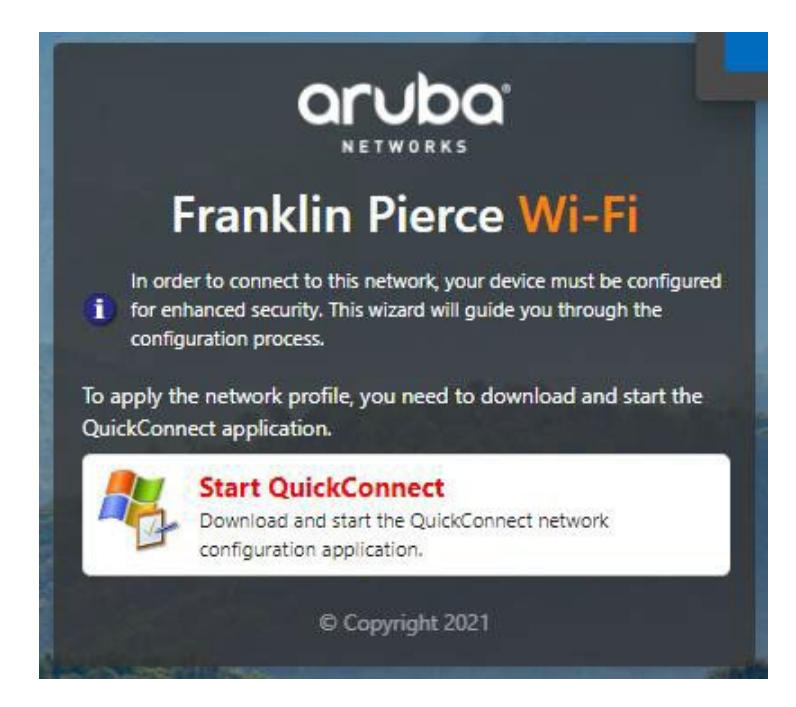

## Step 5: Click Run

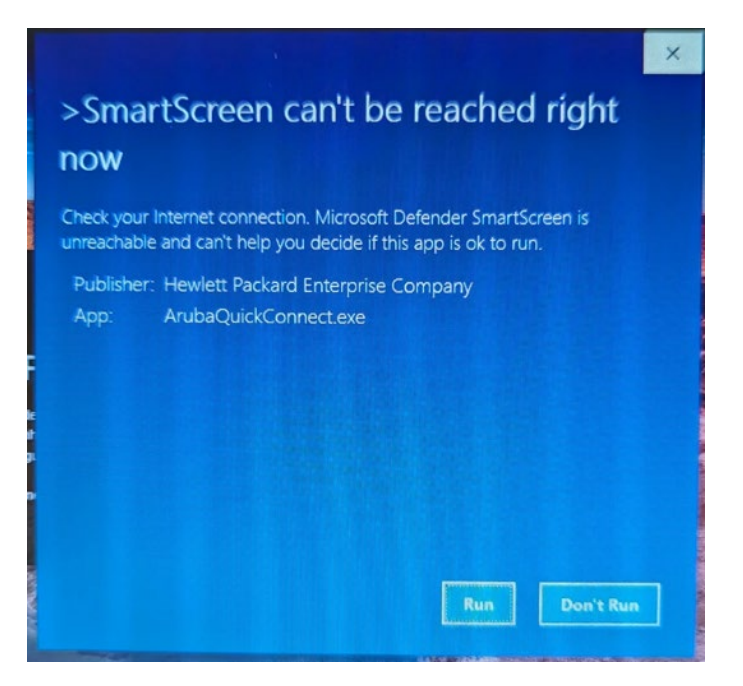

Step 6:

**Click Yes** 

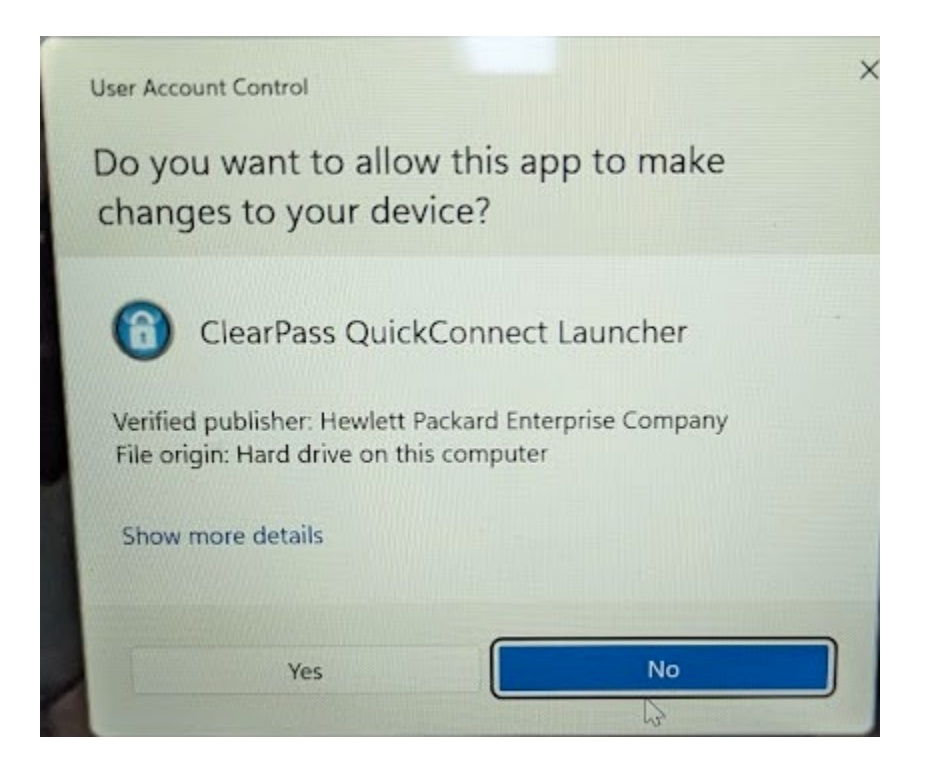

#### Step 7:

After installing, launch the QuickConnect Application and click "Next" and follow the prompts, being sure to click "Yes" to all security warnings. There will be 4.

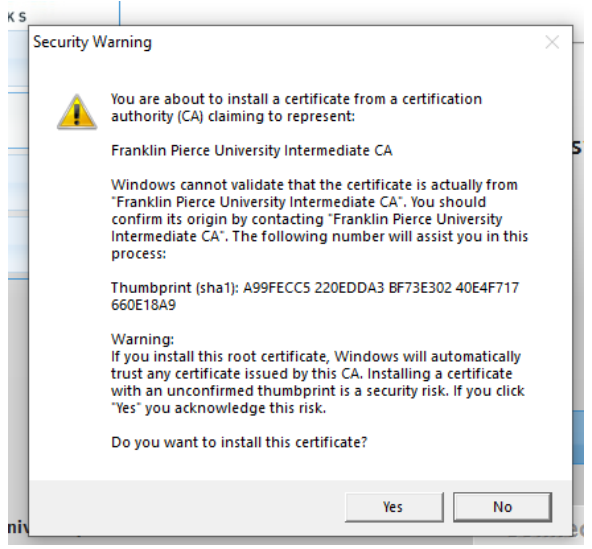

#### Step 8:

After continuing through with the installation, following any prompts, you are now connected to *Eduroam WiFi*.